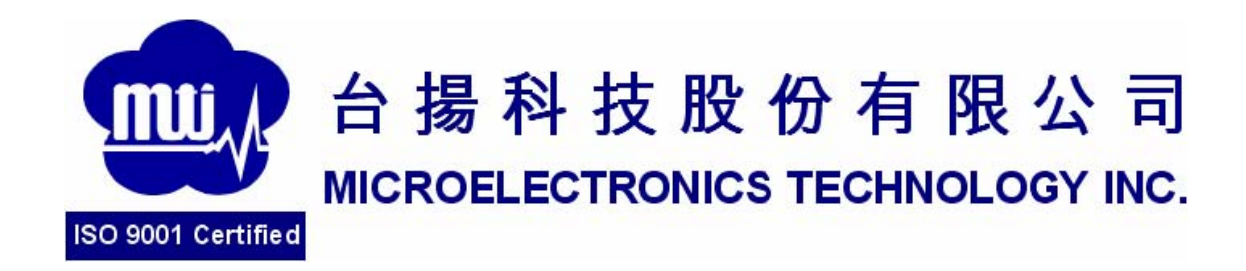

# MTI RU-888-0 RFID Module

**User Manual Version 4.0** 

**MTI Group Proprietary Information** 

Any unauthorized use, duplication, reproduction, or disclosure of this document may be considered as infringement of MTI Group's intellectual

## Content

- 1. Start Demo SW
- 2. Advanced Reader Setting
- 3. Inventory Run
- 4. Advanced Tag Setting

| 台揚集團智慧財產<br>任何未經授權還予複製、重製、公開或使用本文之行為,將被視為侵害<br>台揚集團之智慧財產權,將可因此負擔法律責任。 | MTI Group Proprietary Information<br>Any unauthorized use, duplication, reproduction, or disclosure of this document may be<br>considered as infringement of MTI Group's intellectual property rights, the infringer may<br>be accused and liable applicable legal penalties. |
|-----------------------------------------------------------------------|----------------------------------------------------------------------------------------------------|
|-----------------------------------------------------------------------|----------------------------------------------------------------------------------------------------|

WARNING : Please keep more than 20 cm away when doing the test.

### 1. Start Demo DW

1.1 Double click the icon as in Fig.1

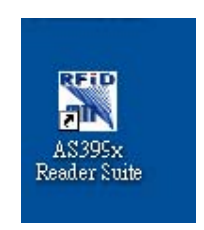

Fig.1

1.2 Plug Antenna and USB cable you could see the Demo SW shown Online as in

Fig.2

| Control View Help             |                                  |                                    |        |          |            |
|-------------------------------|----------------------------------|------------------------------------|--------|----------|------------|
| AS399x Reader Suite           |                                  |                                    |        |          |            |
| All Readers - MTI 00-00-00-01 |                                  |                                    | _      |          | _          |
| Reader                        | Hardware                         | Software                           | Action | HB State |            |
| 🖨 🚥 MTI 00-00-001             | MTI RU-888 RFID Module H/W v0.01 | MTI RU-888 RFID Module F/W v0.1.05 | Idle   |          |            |
| 🗄 🕡 Reader Information        |                                  |                                    |        |          |            |
|                               |                                  |                                    |        |          |            |
|                               |                                  |                                    |        |          |            |
|                               |                                  |                                    | _      |          |            |
|                               |                                  |                                    |        |          |            |
|                               |                                  |                                    |        |          |            |
|                               |                                  |                                    |        |          |            |
|                               |                                  |                                    |        |          |            |
|                               |                                  |                                    |        |          |            |
|                               |                                  |                                    |        |          |            |
|                               |                                  |                                    |        |          |            |
|                               |                                  |                                    |        |          |            |
|                               |                                  |                                    |        |          |            |
|                               |                                  |                                    |        |          |            |
|                               |                                  |                                    |        |          |            |
|                               |                                  |                                    |        |          |            |
|                               |                                  |                                    |        |          |            |
|                               |                                  |                                    |        |          |            |
|                               |                                  |                                    |        |          |            |
|                               |                                  |                                    |        |          |            |
|                               |                                  |                                    |        |          |            |
|                               |                                  |                                    |        |          |            |
| Scan                          |                                  |                                    |        |          | Controll   |
| Start Scan for 120 Seconds    |                                  |                                    |        | 0 s      | Clear Tags |
|                               |                                  |                                    |        |          |            |
|                               |                                  |                                    |        |          |            |

Fig.2

**台揚集團智慧財產** 任何未經授權還予複製、重製、公開或使用本文之行為,將被視為侵害 台揚集團之智慧財產權,將可因此負擔法律責任。 MTI Group Proprietar Any unauthorized use, duplic considered as infringement to be accused and liable applic

### 2. Advanced Reader Setting

2.1

a X Edit View MTI Reader Suite **MICROELECTRONICS TECHNOLOGY INC.** All Readers - RU-888 00-00-00-01 Hardware Software Action HB State RU-888 00-00-00-01 MTI RU-888 dule H/W v0.02 电 Controll 📔 Clear Tags Start Scan for 120 🗢 seconds 0 s 🚞 RU-888-000 User Ma. СН 🖮 🧷 🐖 😰 🔇 🍕 🖠 式 🧶 🎽 T 🕂 12 s 😰 🛅 Der 📓 Reader Suite

Right click the MTI module and will show "Reader Setting" on screen. You

could start to set the region frequency and output power as in Fig 3.

### Fig.3

Please you must set Region, Power Level, and choose Hopping in Frequency 2.2

Column when you would like to do the normal test. Press Submit to sent the parameters

「RSSI and LBT」 and 「Gen2 and press exit to leave this window as shown in Fig.4.

Setting \_ Column could let you do more

The default value of sensitivity level is -84 dBm. Please shift advantage setting.

### the button if you

MTI Group Proprietary Information 台揚集團智慧財產 Any unauthorized use, duplication, reproduction, or disclosure of this document may be considered as infringement of MTI Group's intellectual property rights, the infringer may be accused and liable applicable legal penalties. 任何未經授權還予複製、重製、公開或使用本文之行為,將被視為侵害 台揚集團之智慧財產權,將可因此負擔法律責任。

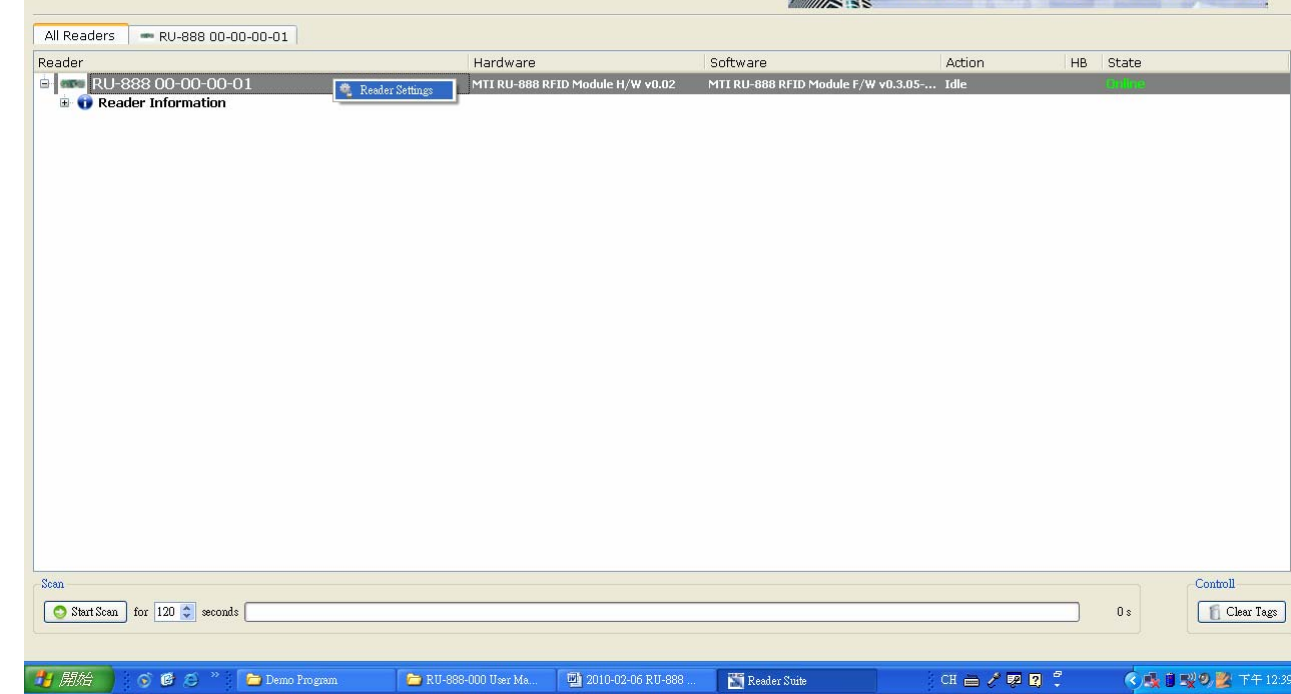

| would | like | to | set another | value. |
|-------|------|----|-------------|--------|
|-------|------|----|-------------|--------|

| 🕌 Reader Suite                                                                                                    | Advanced Reader Settings RU-888 00-00-00-01                                                                                                    | ? 🛛                                     |                                  |
|----------------------------------------------------------------------------------------------------|----------------------------------------------------------------------------------------------------|-----------------------------------------|----------------------------------|
| Control Edit View Help MTI Reader Suite                                                                                            | Advanced Reader Se                                                                                                    | ttings                                  | DELECTRONICS TECHNOLOGY INC.     |
| All Readers RU-888 00-00-00-01<br>Reader<br>Reader Information<br>Reader Information<br>Seen<br>Seen<br>Start Scan for 120 Seconds | Tag Mode       Gen2 + RSSI         Sensitivity       Region         Region       US         Power Level       None         Frequency       Type         Type       Fixed         Hopping       W         W       Image: Seconds         Frequency       None         Frequency       None         Frequency       None         Frequency       None         Frequency       None         Frequency       None         Miler       Power         Set       (For Fixed Frequency Power OFF)         FSSI and LBT       RSSI Threshold (dBm)         Listen time (ms)       1         Idle time (ms)       1         Idle time (ms)       1         Idle time (ms)       1         Idle time (ms)       1         Link frequency       160 kHz         Coding       Miller 2       Q_begin         Submit          Submit | - e2 dBm     dBm     dBm     Pilot Tone | Action HB State<br>de Control    |
| 😚 開始 🕤 🌀 🤨 🎽 🛅 Demo Program                                                                                                    | 🗁 RU-888-000 User Ma 👜 2010-02-06 RU-888 🛐 Reader Suite                                                                                                    |                                         | CH 🖴 🖉 😰 💈 🔹 📢 👔 🛒 🔍 🗶 T 🕂 12.39 |

Fig.4

### 台揚集團智慧財產

任何未經授權還予複製、重製、公開或使用本文之行為,將被視為侵害 台楊集團之智慧財產權,將可因此負擔法律責任。

## 3. Inventory Run

3.1 After setting the parameter, please press "Start Scan "to start the inventory run

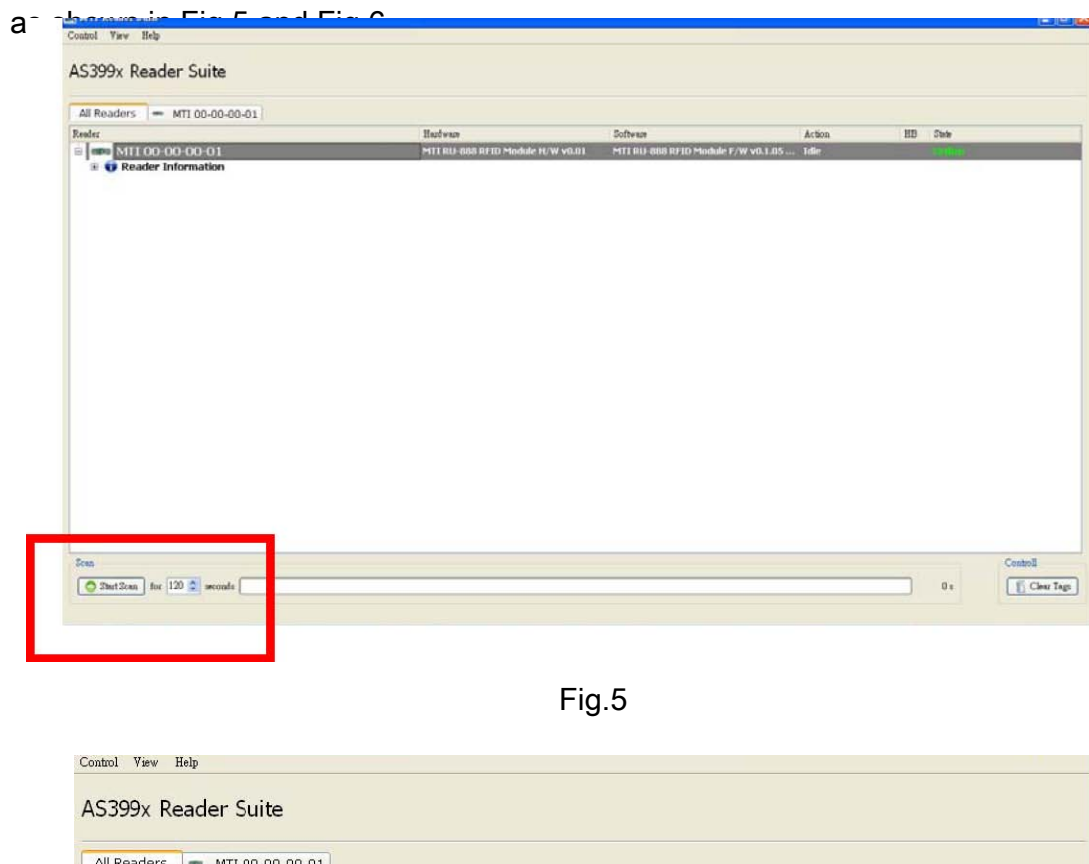

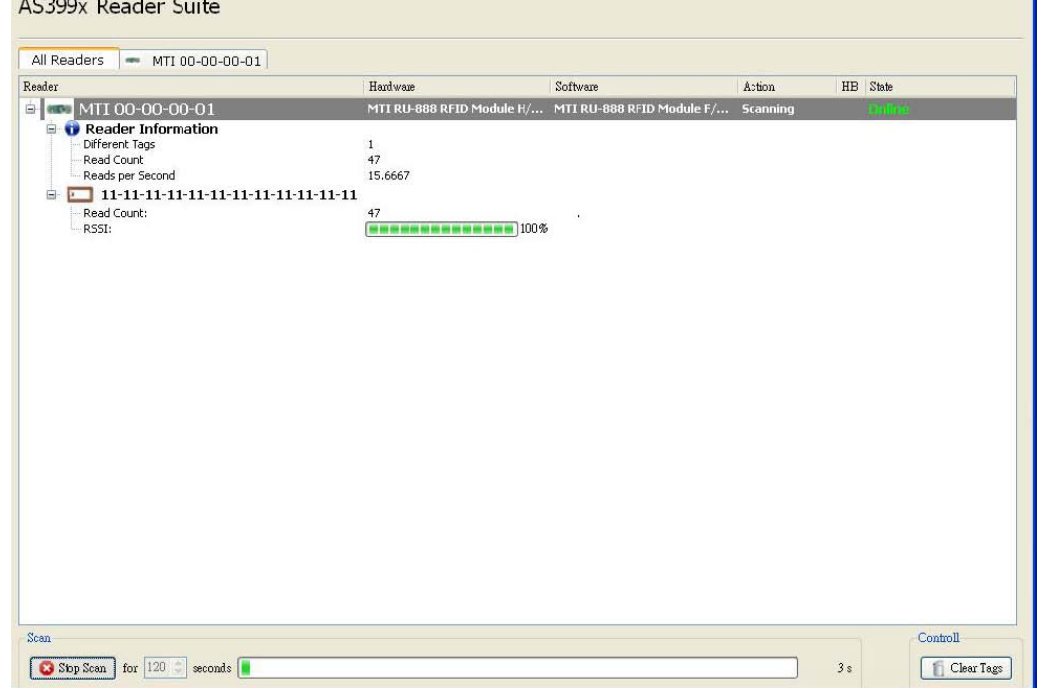

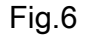

台揚集團智慧財產

任何未經授權還予複製、重製、公開或使用本文之行為,將被視為侵害 台揚集團之智慧財產權,將可因此負擔法律責任。

### 4. Advanced Tag Setting

4.1 Please right-click on the tag that you would like to change the setting as

| All Readers - MTI 00-00-                                                    | -00-01                |                                                    |                          |                      |            |
|-----------------------------------------------------------------------------|-----------------------|----------------------------------------------------|--------------------------|----------------------|------------|
| Reader                                                                      |                       | Hardwese                                           | Software                 | Action               | HB State   |
| O Reader Information     Different Tags     Read Count     Reads per Second |                       | 9111 RU-8880 RFED Module H/W<br>1<br>445<br>15.614 | ¥0.01 MTLRU-688 RPID Mos | ule F/W v0.1.03 Idle | Clinite in |
| Read Count:                                                                 | Advanced Tag Settings | 445<br>[###################################        |                          |                      |            |
|                                                                             |                       |                                                    |                          |                      |            |
|                                                                             |                       |                                                    |                          |                      |            |
|                                                                             |                       |                                                    |                          |                      |            |
|                                                                             |                       |                                                    |                          |                      |            |
|                                                                             |                       |                                                    |                          |                      |            |

Fig.7

4.2 You could set EPC, Password, Lock, or Kill the selected tag in this window as

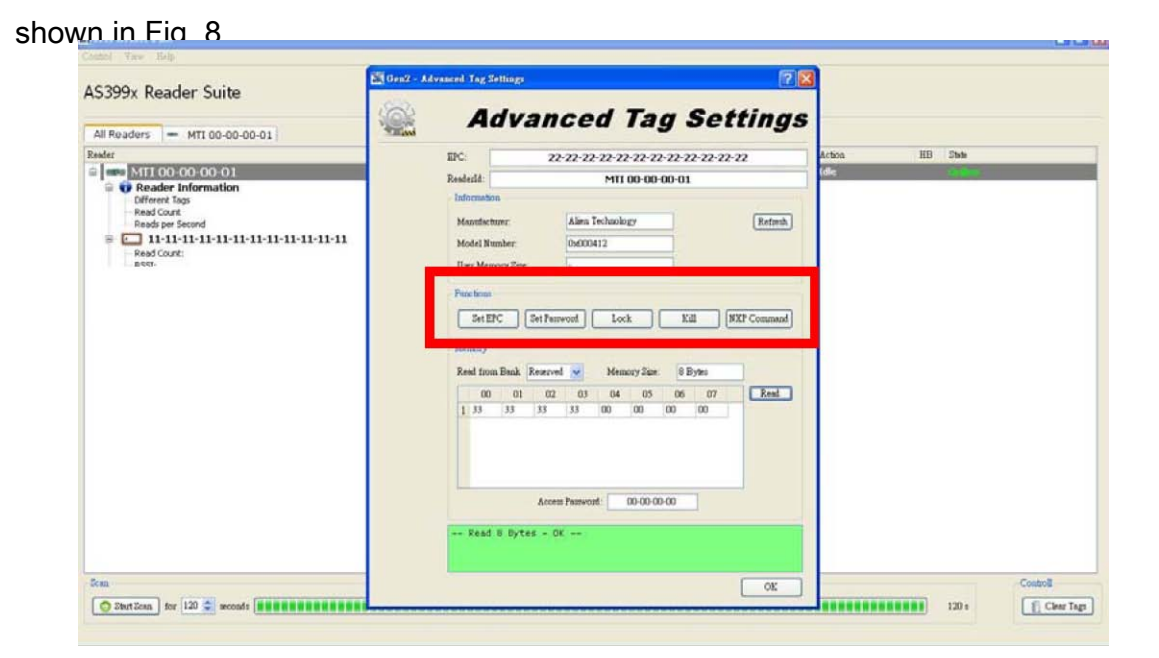

Fig. 8

|   | 台揚集團智慧財產                        |
|---|---------------------------------|
|   | 任何未經授權還子複製、重製、公開或使用本文之行為,將被視為侵害 |
| ļ | 台揚集團之智慧財產權,將可因此負擔法律責任。          |

1

4.3 Option function : Memory Bank Read/Write Function. You could read

Reserved, EPC, TID, and User Bank at Memory Column. Choose the one you would like to

know the information and press the Read Button as shown in Fig.9.

| Control View Help                                                                                                 |                                                                                                    |                 |          |          |
|----------------------------------------------------------------------------------------------------|----------------------------------------------------------------------------------------------------|-----------------|----------|----------|
| MTI Reader Suite                                                                                                  | Sen2 - Advanced Tag Settings                                                                                                    | 3               |          |          |
| All Readers MTI 00-00-00-01  Reeder  Reeder Information  ReedCount: Rest:  22-22-22-22-22-22-22-22-22-22-22-22-22 | EFC: 22-22-22-22-22-22-22-22-22-22-22-22-<br>Resderld: MII 00-00-00-01 Information Manufacturer: Alien Technology Medel Number: 0x000412 User Memory Size: - Functions Set EPC: Set Desearch Memory Size: 0 Eyles OU 01 EFC 04 05 06 07 EEC Exceeded Particular Control Control | Action<br>tolle | HB State |          |
| Scan<br>Start Scan for 120 📚 seconds                                                                              | OK                                                                                                    |                 | 120 s    | Controll |

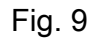

a. You could see this kind of picture as in Fig. 10 if MTI module could get complete

information from the tag.

台揚集團智慧財產

任何未經授權逐予複製、重製、公開或使用本文之行為,將被視為優害 台楊集團之智慧財產權,將可因此負擔法律責任。

| In Redder Suite                                                                                                    |                                                                                                    |                                                                                                    |                                                                                                    |                                        |                                                       |               |         |  |
|----------------------------------------------------------------------------------------------------|----------------------------------------------------------------------------------------------------|----------------------------------------------------------------------------------------------------|----------------------------------------------------------------------------------------------------|----------------------------------------|-------------------------------------------------------|---------------|---------|--|
| All Readers - MTI 00-00-00-01                                                                                                    | 🎡 A                                                                                                    | dvand                                                                                                    | ced Ta                                                                                                    | g Set                                  | tings                                                 |               |         |  |
| Reder<br>Reader Information<br>Control Control Con | EPC:<br>Restord:<br>Information<br>Monther<br>Unar Mari<br>Set E<br>Memory<br>Read from<br>0<br>1 and<br>1 11<br>3 11<br>6 11 | 22-<br>mar:<br>maker<br>moler<br>mology Size.<br>C<br>01 02<br>mar<br>01 02<br>mar<br>01 02<br>mar<br>01 02<br>mar<br>01 02<br>mar<br>01 02<br>mar<br>01 02<br>01 02<br>01 02<br>01 02<br>01 02<br>01 02<br>01 02<br>01 02<br>01 02<br>01 02<br>01 02<br>01 02<br>01 02<br>01 02<br>01 02<br>01 02<br>01 02<br>01 02<br>01 02<br>01 02<br>01 02<br>01 02<br>01 02<br>02<br>02<br>02<br>02<br>02<br>02<br>02<br>02<br>02 | 22-22-22-22-22-<br>HTI 00-06<br>Alian Technology<br>(0x000412<br><br>cennoy, Bask Time<br>Tool time : 9172(m)<br>OK<br>03 04 05<br>at at at<br>11 11 13<br>11 11 13<br>11 11 13<br>11 11 13<br>Thaveout: 00-00-<br>K == | 2: 22: 22: 22: 22: 22: 22: 22: 22: 22: | ZZ Rafnik)<br>XP Common<br>XP Common<br>S Read<br>Sat | Acton<br>file | IB Date |  |

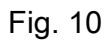

b. You could see this kind of picture as in Fig. 11 if MTI module couldn't get

| complete information                                                                                                    | on from the tag                                                                                                    |        |
|----------------------------------------------------------------------------------------------------|----------------------------------------------------------------------------------------------------|--------|
| Control View Help                                                                                                    |                                                                                                    |        |
| Control View Help<br>MTI Reader Suite<br>All Readers MTI 00-00-00-01<br>Reader<br>MTI 00-00-00-01<br>Reader Information<br>Read Count:<br>Rest:<br>22-22-22-22-22-22-22-22-22-22-22-22-22- | Constraint       Constraint         EPC:       22-22-22-22-22-22-22-22-22-22-22-22-22-                                                                                                    |        |
|                                                                                                    | Functions       Read Memory Bank Time       Kill       NXP Command         Set EPC       Image: Set IP38(ms)       Image: Set IP38(ms)       Image: Set IP38(ms)         Memory       OK       I2 Bytes       Image: Set IP38(ms)       Image: Set IP38(ms)         Memory       OK       I2 Bytes       Image: Set IP38(ms)       Image: Set IP38(ms)         Memory       OK       I2 Bytes       Image: Set IP38(ms)       Image: Set IP38(ms)         I as as as as as as as as as as as as as |        |
|                                                                                                    | OK                                                                                                    |        |
| Start Scan for 120 Seconds                                                                                                    |                                                                                                    | r Tags |

Fig. 11

<mark>台揚集團智慧財產</mark> 在何永經後權還予複製、重製、公開或使用本文之行為、將被視為侵害 台楊集團之智慧財產權、將可因此負擔法律責任。 MTI Group Proprietary Information Any unauthorized use, duplication, reproduction, or disclosure of this document may be considered as infringement of MTI Group's intellectual property rights, the infringer may be accused and liable applicable legal penalties.

4.4 Please read user bank if you would like to write any information into user bank.

Write the information into the byte you would like to modify and press Set button as shown in

| MTI Reader Suite                                                                                                    | Gen2 - Ad | vanied Tag S                                                                                   | ettings                         |           |                        |                       |           |      |        |      | 2                     | ×      |   |    |       |  |
|----------------------------------------------------------------------------------------------------|-----------|------------------------------------------------------------------------------------------------|---------------------------------|-----------|------------------------|-----------------------|-----------|------|--------|------|-----------------------|--------|---|----|-------|--|
| All Readers = MTL00-00-00-01                                                                                                    | -         | A                                                                                              | dvi                             | an        | ce                     | d                     | Ta        | g :  | Se     | tt   | ing                   | 5      |   |    |       |  |
| Reader                                                                                                    | _         | ERC.                                                                                           |                                 | 22        | 22.22                  | 22.22                 |           |      | 2.22.2 | 2.22 |                       | Action |   | HB | Ziele |  |
| S 000 MTI 00-00-00-01                                                                                                    |           | End Sol                                                                                        |                                 | 11        | 11 11                  |                       |           |      |        | 1.11 |                       | Idle   |   |    | No.   |  |
| P Reader Information     Proder Information     Prod Court:     Read Court:     RSt:     Prod Court:     RSt:     Read Court:     RSt: |           | Reasons<br>Information<br>Meanufact<br>Model Ne<br>User Mean<br>Functions<br>Set El<br>Meanory | n<br>uner<br>unber<br>nory Size | Set Paces | Alien 1<br>050000<br>- | echaolo<br>112<br>Loc | 10-00-    |      | a      | NXPO | (Refresh)<br>Command) |        |   |    |       |  |
|                                                                                                    |           | Read from                                                                                      | Bask                            | User      | ~                      | Mem                   | ory Size: | 64   | Bytes  |      |                       |        |   |    |       |  |
|                                                                                                    |           | 00                                                                                             | 01                              | 02        | 03                     | 04                    | 05        | 05   | 07     |      | Read                  |        |   |    |       |  |
|                                                                                                    |           | 1 99                                                                                           | 99                              | 99        | 99                     | 99                    | 99        | 99   | 99     |      | 2.4                   |        |   |    |       |  |
|                                                                                                    |           | 2 99                                                                                           | 11                              | 11        | 11                     | 11                    | 11        | 11   | 11     |      |                       |        |   |    |       |  |
|                                                                                                    |           | 3 11                                                                                           | 11                              | 11        | 11                     | 11                    | 11        | 11   | 11     |      |                       |        |   |    |       |  |
|                                                                                                    |           | 4 11                                                                                           | 11                              | 11        | 11                     |                       | 11        | 11   | 11     | 51   |                       |        |   |    |       |  |
|                                                                                                    |           | 6 11                                                                                           | 11                              | 11        | 11                     | 11                    | 11        | 11   | 11     |      |                       |        | _ |    |       |  |
|                                                                                                    |           |                                                                                                |                                 | Accem     | Panwor                 | t: [                  | 00-00-0   | 0.00 |        |      |                       |        |   |    |       |  |
|                                                                                                    |           | Read                                                                                           | 64 Byt                          | es - 0    | ж                      |                       |           |      |        |      | L                     |        |   |    |       |  |
| June .                                                                                                    |           |                                                                                                |                                 |           |                        |                       |           |      |        | F    | OF                    |        |   |    | _     |  |

Fig. 12 GUI would shown pass message as shown in

| MTI Reader Suite              | Gen2 - Advanced Tag                                                                                                    | Settings                                                                                                    | 2.8                                                                                                    | 1         |       |
|-------------------------------|----------------------------------------------------------------------------------------------------|----------------------------------------------------------------------------------------------------|----------------------------------------------------------------------------------------------------|-----------|-------|
| All Readers - MTI 00-00-00-01 | - 🎡 🔺                                                                                                    | dvanced Ta                                                                                                    | ng Settings                                                                                                    | -         |       |
| Reader                        | EPC:                                                                                                    | 22-22-22-22-22-22-22-22-22-22-22-22-22-                                                                                                    | 22-22-22-22-22-22                                                                                                    | Action HB | Zinte |
|                               | Latoma<br>Modell<br>User M<br>Franction<br>Ent<br>Memory<br>Read 17<br>99<br>2 99<br>2 11<br>4 11<br>5 11<br>6 11<br>5 11<br>6 11<br>1 11 1<br>1 12<br>1 13<br>1 13<br>1 13<br>1 13<br>1 13 | Alian Technology Churker:  Alian Technology Churker:  Churker: Churker:  Churker:  Churker:  Churker: Churker: Churker: Churke | Refresh           Kall         WXP Command           64 Dyter         Barlow           5         66 Dyter           11         11           11         11           11         11           11         11           11         11           11         11           11         11           11         11           11         11           11         11           11         11           11         11           11         11           11         11           11         11           11         11           11         11           11         11           11         11           11         11           11         11           11         11           11         11           11         11 |           |       |

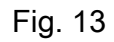

台揚集團智慧財產 任何未經授權還予複製、重製、公開或使用本文之行為,將被視為侵害 台楊案團之智慧財產權,將可因此負擔法律責任。

### **Federal Communication Commission Interference Statement**

This equipment has been tested and found to comply with the limits for a Class B digital device, pursuant to Part 15 of the FCC Rules. These limits are designed to provide reasonable protection against harmful interference in a residential installation. This equipment generates, uses and can radiate radio frequency energy and, if not installed and used in accordance with the instructions, may cause harmful interference to radio communications. However, there is no guarantee that interference will not occur in a particular installation. If this equipment does cause harmful interference to radio or television reception, which can be determined by turning the equipment off and on, the user is encouraged to try to correct the interference by one of the following measures:

- Reorient or relocate the receiving antenna.
- Increase the separation between the equipment and receiver.
- Connect the equipment into an outlet on a circuit different from that to which the receiver is connected.
- Consult the dealer or an experienced radio/TV technician for help.

This device complies with Part 15 of the FCC Rules. Operation is subject to the following two conditions: (1) This device may not cause harmful interference, and (2) this device must accept any interference received, including interference that may cause undesired operation.

FCC Caution: Any changes or modifications not expressly approved by the party responsible for compliance could void the user's authority to operate this equipment.

#### **IMPORTANT NOTE: FCC Radiation**

#### **Exposure Statement:**

This equipment complies with FCC radiation exposure limits set forth for an uncontrolled

environment. This equipment should be installed and operated with minimum distance 20cm

between the radiator & your body. This transmitter must not be co-located or operating in

conjunction with any other antenna or transmitter.

#### LABEL OF THE END PRODUCT:

The final end product must be labeled in a visible area with the following" Contains TX FCC ID: MAD-RU-888-0 ". The FCC part 15.19 statement below has to also be available on the label: This device complies with Part 15 of FCC rules. Operation is subject to the following two conditions:

- (1) this device may not cause harmful interference and
- (2) this device must accept any interference received, including interference that may cause undesired operation.

#### 台揚集團智慧財產

任何未經授權還予複製、重製、公開或使用本文之行為,將被視為侵害 台揚集團之智慧財產權,將可因此負擔法律責任。 MTI Group Proprietary Information